**1.** <u>http://www.kamusm.gov.tr/</u> adresine giriniz ve "**Bireysel İşlemler**" butonuna tıklayınız.

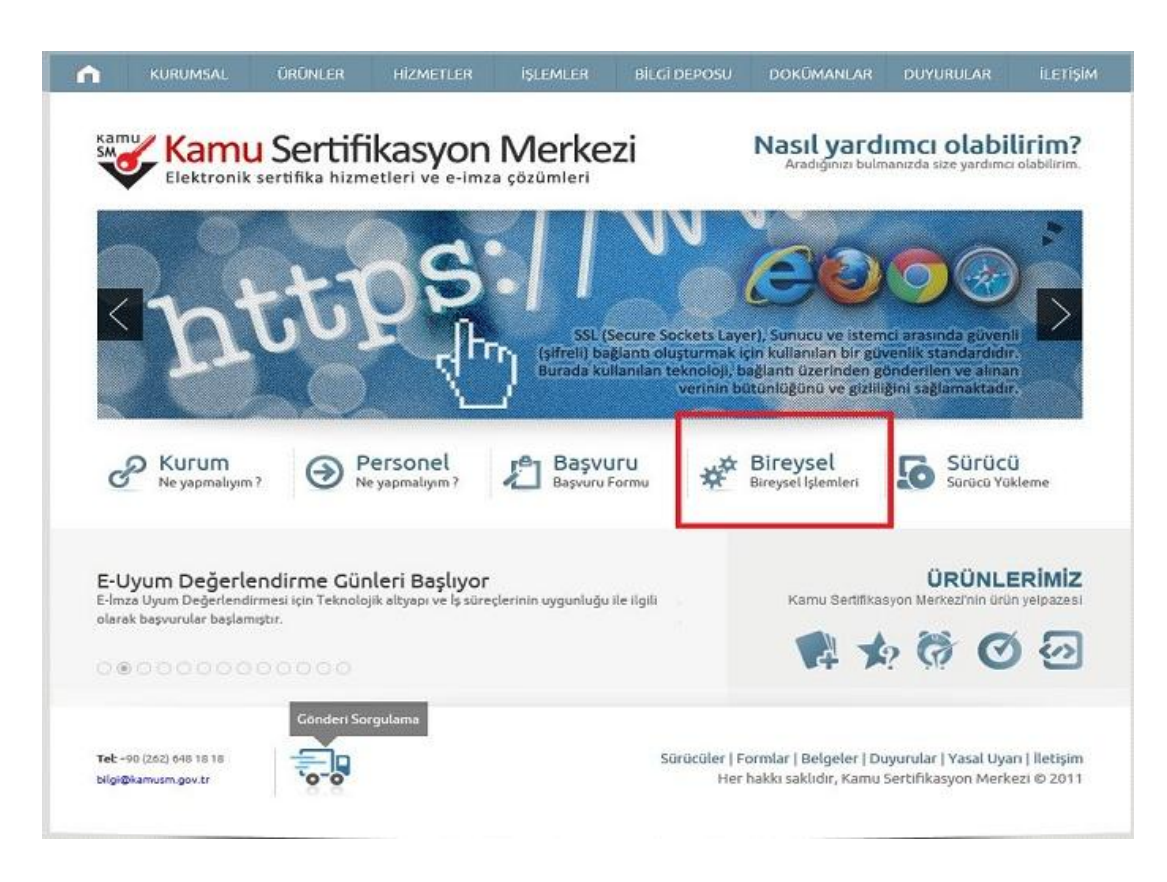

2. Açılan kullanıcı doğrulama ekranındaki "Şifreli Giriş" butonuna tıklayınız.

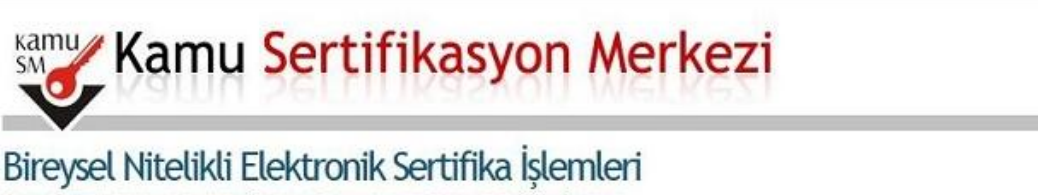

Bireysel Nitelikli Elektronik Sertifika İşlemleri > Bireysel Nitelikli Elektronik Sertifika İşlemleri

## Kullanıcı Doğrulama Ekranı

Sertifikanızı kullanıma açmak için lütfen "Şifreli Giriş" seçeneğini kullanınız. Kullanıma açılmış bir e-imza sertifikanız var ise "Şifreli Giriş" ya da "E-İmzalı Giriş" seçeneğini kullanabilirsiniz.

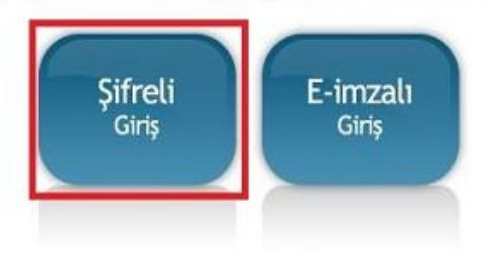

 Şifre giriş ekranında bulunan "Kimlik No" alanına TC Kimlik Numaranızı, "Resimdeki Yazı" alanına alt satırdaki resimde bulunan karakterleri, "Güvenlik Sözcüğü" alanına Güvenlik Sözcüğünüzü yazıp "Giriş" butonuna tıklayınız.

| Kamu Kam                                                | u Sertifikas                                                                                    | yon Merkezi                               |  |
|---------------------------------------------------------|-------------------------------------------------------------------------------------------------|-------------------------------------------|--|
| Bireysel Niteliki<br>Bireysel Nitelikii Elektronik Sert | <b>Li Elektronik Sertifika</b><br>I <mark>fika İşlemleri</mark> > Bireysel Nitelikli Elektronik | a <b>İşlemleri</b><br>Sertifika İşlemleri |  |
| Şifreli Giriş Ekranı                                    |                                                                                                 |                                           |  |
|                                                         | <b>Kimlik No</b><br>T.C. Kimlik Numarası ya da<br>Numarası Giriniz                              | Pasaport                                  |  |
|                                                         | ****                                                                                            |                                           |  |
|                                                         | Resimdeki Yazı                                                                                  | Güvenlik Sözcüğü                          |  |
|                                                         | t7x7k                                                                                           | •••••                                     |  |
|                                                         | t7×7k                                                                                           |                                           |  |
|                                                         | Yukarda görmüş olduğunuz metni lütfe                                                            | n Resimdeki Yazı alanına giriniz.         |  |
|                                                         | Giriş Güvenli                                                                                   | ik Sözcüğümü Unuttum                      |  |

**4.** SMS Onay Ekranında yer alan Telefon Numarasının doğruluğunu kontrol ediniz ve **"Onay**" butonuna tıklayınız.

| Bireysel Niteliki<br>ireysel Nitelikli Elektronik Sert | l <mark>i Elektronik Sertifika İşlemleri</mark><br><mark>fika İşlemleri</mark> > Bireysel Nitelikli Elektronik Sertifika İşlemleri                                    |
|--------------------------------------------------------|----------------------------------------------------------------------------------------------------|
| SMS Onay Ekranı                                        |                                                                                                    |
|                                                        | Telefon Numaranız : 54                                                                                                    |
| Bireysel İşlemler me<br>gönderilecektir. SMS (         | nüsüne giriş yapabilmeniz için yukarıda belirtilen cep telefonuna, SMS Onay Kod<br>Dnay Kodunun gönderilmesi için "Onay" butonuna basınız. SMS gönderimi ücretsizdir. |
| Eğer yukarıdaki numa<br>geçiniz.                       | ra size ait değilse, 0262 648 18 18 numaralı telefondan, Çağrı Merkezimiz ile iletişim                                                                                |
|                                                        | Onay                                                                                                    |

**5.** Cep telefonunuza gelen SMS Onay Kodunu **"SMS Onay Kodu**" alanına yazınız ve **"Gönder**" butonuna tıklayınız.

| smu Kal                   | mu Sertifikasyon Merkezi                                                                                                    |  |
|---------------------------|----------------------------------------------------------------------------------------------------|--|
|                           | <mark>likli Elektronik Sertifika İşlemleri</mark><br>S <mark>ertifika İşlemleri</mark> > Bireysel Nitelikli Elektronik Sertifika İşlemleri            |  |
| SMS Onay Kodu             | Giriş Ekranı                                                                                                    |  |
|                           | Cep telefonunuza gelen SMS Onay Kodunu Giriniz<br>SMS Onay Kodunuzun Geçerliliği İçin Kalan Süre<br>267<br>Saniye<br>SMS Onay Kodu: •••••••<br>Gönder |  |
| © Copyright TÜBİTAK BİLGI | EM Kamu Sertifikasyon Merkezi, Tüm Hakkı Saklıdır   <b>Yasal Uyan</b>                                                                                 |  |

6. Açılan İşlemler Menüsü ekranından "PIN/PUK Bilgisi" butonuna tıklayınız.

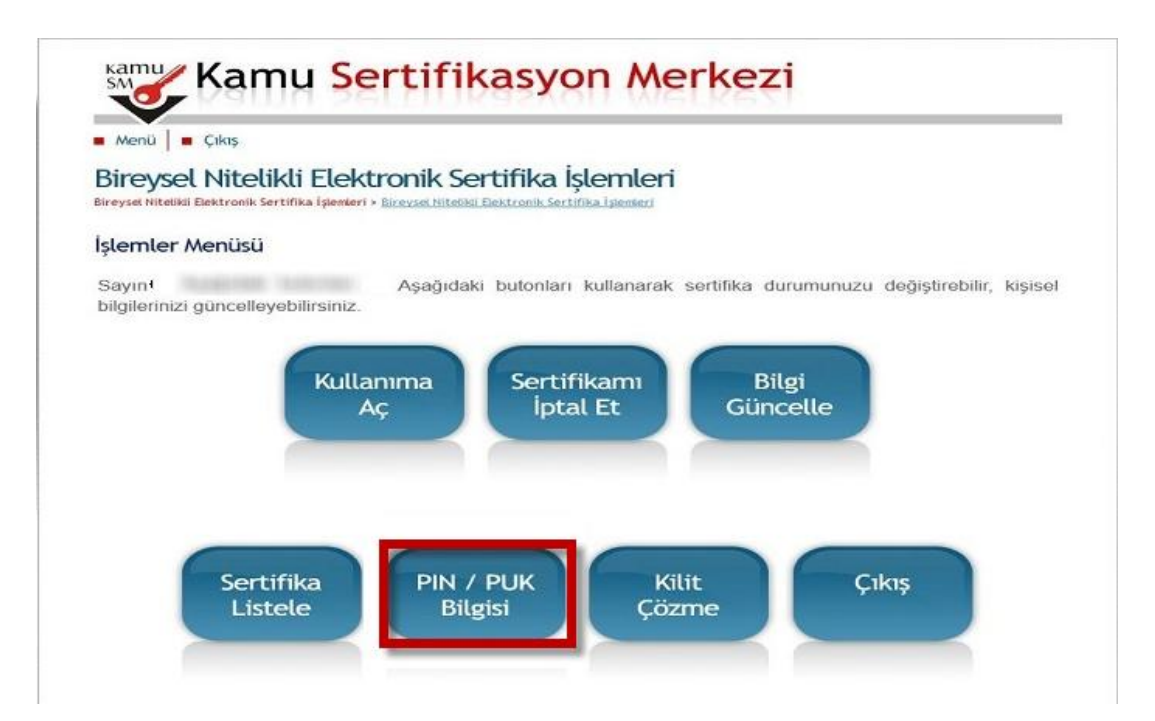

7. Kart Seri Numarası ve PIN Bilgisi ekranda görüldüğü gibidir. İşleminiz tamamlanmıştır.

| Me    | enü 📕 Çıkış                                                                                                    |                                                                                                    |
|-------|----------------------------------------------------------------------------------------------------|----------------------------------------------------------------------------------------------------|
| Bin   | eysel Nitelikli Elektronik Sertifika<br>et Nitelikli Elektronik Sertifika İşlemleri > Bireysel Nitelikli Elektronik Ser                                                                                                    | İşlemleri<br>tifika İşlemleri                                                                                                    |
| NIN   | ve PUK Bilgileri                                                                                                    |                                                                                                    |
| •     | sekilde kalıcı olarak silinecektir.                                                                                                    | nna bu bilaileri unutursanız SERTİFİKANIZIN İPTA                                                                                                    |
| •     | <ul> <li>bildinti bildinti bil</li></ul> | onra bu bilgileri unutursanız, SERTİFİKANIZIN İPTA<br>tilmesi gerekir.<br>in hiçbir yerde kayıtlı kalmamasını, silinmesini önerir.<br>iccelleme sonrası web sayfasındaki PIN / PUK bilgiler        |
| • • • | <ul> <li>bildini bildini bildi</li></ul> | nna bu bilgileri unutursanız, SERTİFİKANIZIN İPTA<br>tilmesi gerekir.<br>in hiçbir yerde kayıtlı kalmamasını, silinmesini önerir.<br>ncelleme sonrası web sayfasındaki PIN / PUK bilgiler<br>Değer |
| •     | Sekilde kalıcı olarak silinecektir.     Dikkat: PIN ve PUK bilgilerinizi sildikten so.     EDİLEREK yeniden ÜCRET KARŞILIĞINDA üret     Kamu SM, güvenliğiniz için PIN / PUK bilgilerinizi     Çevrimdışı PIN / PUK Bilgilerinde yapılan gün     geçerliliğini yitirmektedir.     Açıklama     Kart Seri Numarası                                                                                                    | nna bu bilgileri unutursanız, SERTİFİKANIZIN İPTA<br>bilmesi gerekir.<br>in hiçbir yerde kayıtlı kalmamasını, silinmesini önerir.<br>ncelleme sonrası web sayfasındaki PIN / PUK bilgiler<br>Değer |